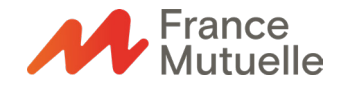

## Activation de votre espace entreprise

Activez votre espace entreprise, c'est facile et rapide, il suffit de vous munir de votre numéro de SIRET et de votre code entreprise.

Suivez le guide !

**1.** Accédez à votre espace entreprise à partir du site internet <u>www.francemutuelle.fr</u>, cliquez sur « Espace personnel », puis connectez-vous à votre espace entreprise.

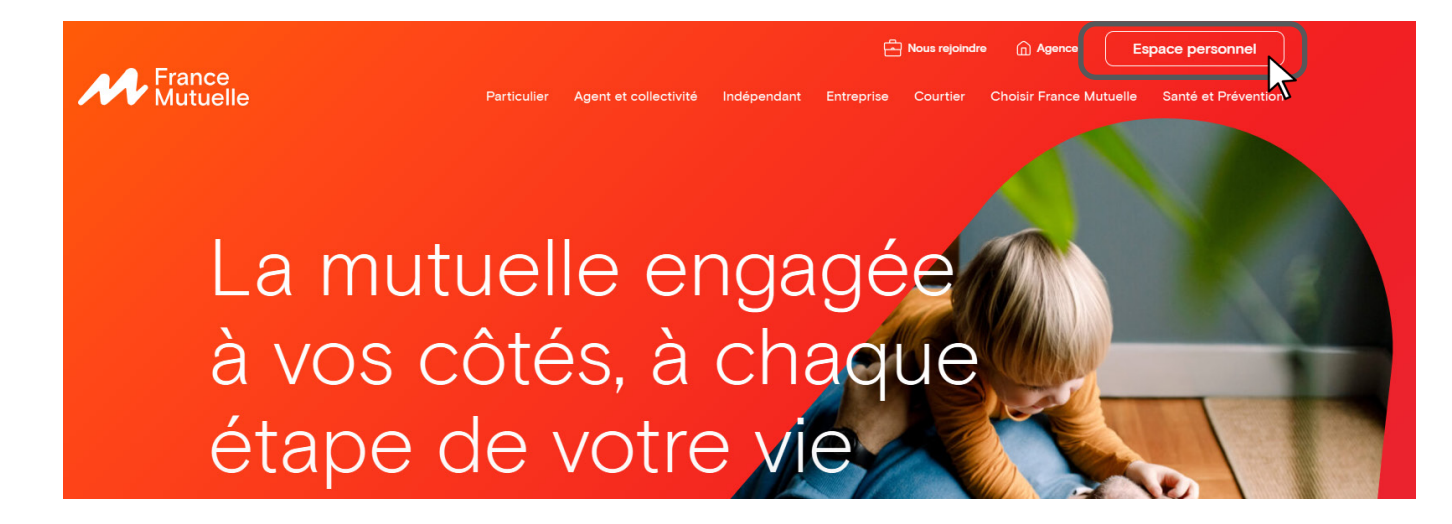

2. Lors de votre toute première connexion, cliquez sur « Créer un compte ».

|           | ·                             |        |  |
|-----------|-------------------------------|--------|--|
|           |                               |        |  |
| Mot de pa | asse                          |        |  |
| <b>P</b>  |                               | ©)     |  |
|           | J'ai oublié mon mot de p      | asse   |  |
|           | Mémoriser mon identifiant     |        |  |
|           | _                             |        |  |
|           | Me connecter                  |        |  |
|           | Besoin d'aide pour vous conne | cter ? |  |
|           | 1ère connexion ?              |        |  |
|           | Créer un compte               |        |  |

**3.** Munissez-vous de votre code entreprise, indiqué sur vos bordereaux de cotisations et commençant par « E\_» :

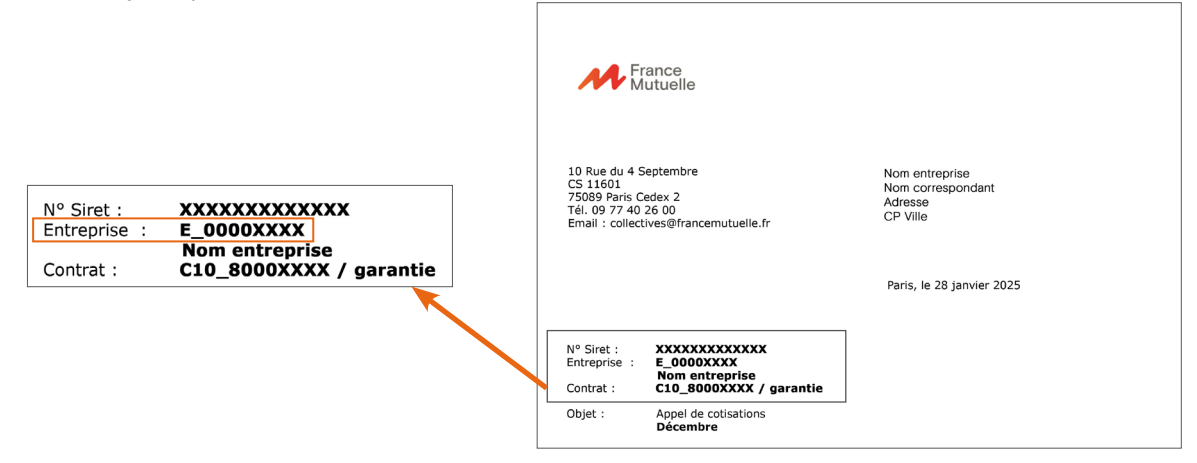

4. Renseignez les éléments demandés :

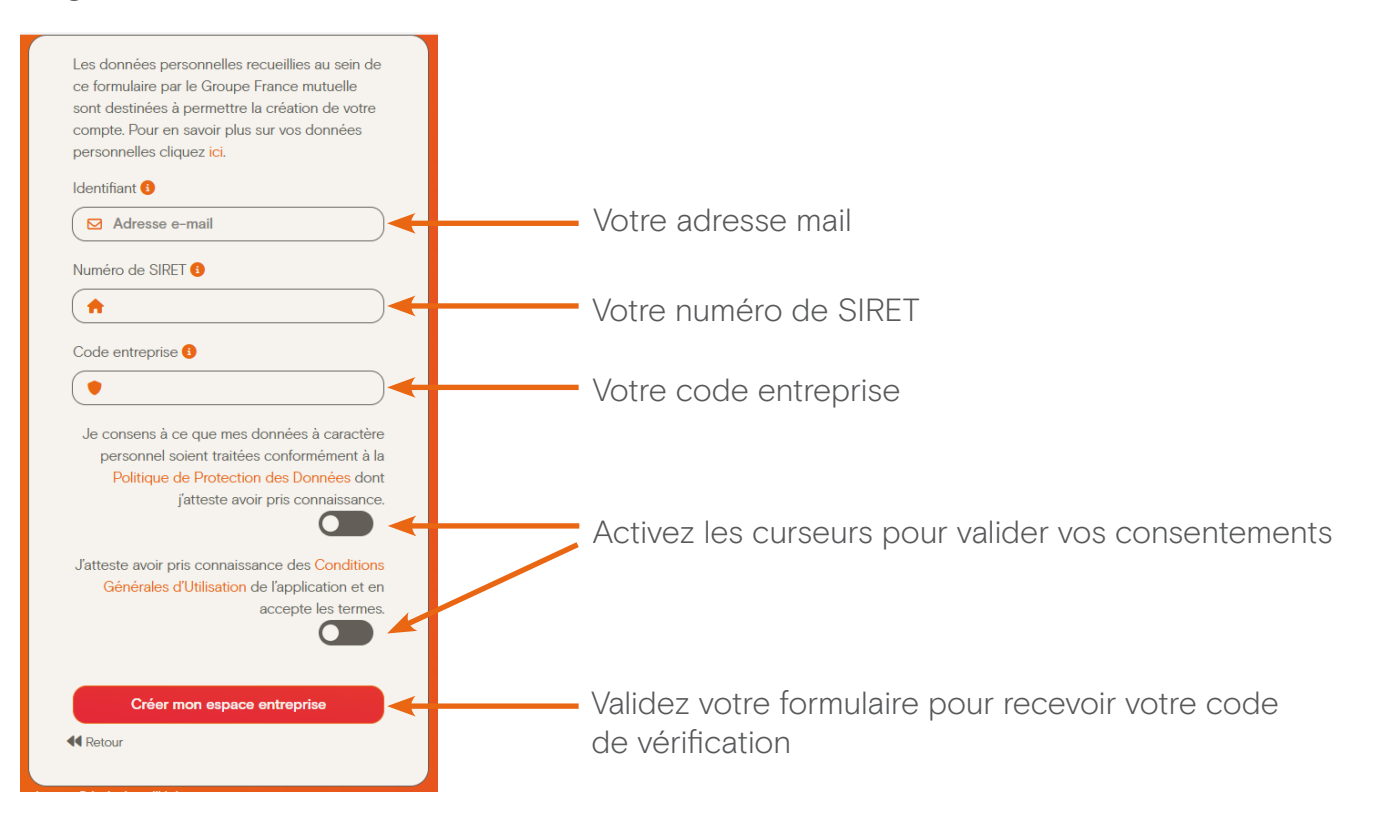

5. Récupérez le code que vous avez reçu par mail :

| Bonjour,<br>Nous vous remercions d'avoir créé votre espace personnel.<br>Pour activer votre compte, veuillez saisir le code d'authentification ci-dessous :<br>XXXXXX<br>Attention, Ce code est valable 30 minutes.<br>Si vous n'êtes pas à l'origine de cette demande, veuillez contacter nos services dans les<br>meilleurs délais. | France<br>Mutuelle                                                                                             |
|----------------------------------------------------------------------------------------------------|----------------------------------------------------------------------------------------------------|
| Bonjour,<br>Nous vous remercions d'avoir créé votre espace personnel.<br>Pour activer votre compte, veuillez saisir le code d'authentification ci-dessous :<br>XXXXXX<br>Attention, Ce code est valable 30 minutes.<br>Si vous n'êtes pas à l'origine de cette demande, veuillez contacter nos services dans les<br>meilleurs délais. |                                                                                                    |
| Nous vous remercions d'avoir créé votre espace personnel. Pour activer votre compte, veuillez saisir le code d'authentification ci-dessous :  XXXXXX Attention, Ce code est valable 30 minutes. Si vous n'êtes pas à l'origine de cette demande, veuillez contacter nos services dans les meilleurs délais. France Mutuelle           | Bonjour,                                                                                                    |
| Pour activer votre compte, veuillez saisir le code d'authentification ci-dessous :                                                                                                    | Nous vous remercions d'avoir créé votre espace personnel.                                                      |
| XXXXXX<br>Attention, Ce code est valable 30 minutes.<br>Si vous n'êtes pas à l'origine de cette demande, veuillez contacter nos services dans les<br>neilleurs délais.<br>=rance Mutuelle                                                                                                    | Pour activer votre compte, veuillez saisir le code d'authentification ci-dessous :                             |
| Attention, Ce code est valable 30 minutes.<br>Si vous n'êtes pas à l'origine de cette demande, veuillez contacter nos services dans les<br>meilleurs délais.<br>France Mutuelle                                                                                                    | XXXXXX                                                                                                    |
| Si vous n'êtes pas à l'origine de cette demande, veuillez contacter nos services dans les<br>meilleurs délais.<br><b>France Mutuelle</b>                                                                                                    | Attention, Ce code est valable 30 minutes.                                                                     |
| France Mutuelle                                                                                                    | Si vous n'êtes pas à l'origine de cette demande, veuillez contacter nos services dans les<br>meilleurs délais. |
|                                                                                                    | France Mutuelle                                                                                                |
|                                                                                                    |                                                                                                    |

6. Recopiez le code dans les cases pour activer votre espace entreprise, puis validez en cliquant sur « valider mon code » :

| Nous venons d'envoyer un code de vérification<br>à l'adresse c*****t@g******n.fr. Saisissez le code<br>dans la zone ci-dessous. |
|----------------------------------------------------------------------------------------------------|
|                                                                                                    |
| Valider mon code                                                                                                    |
| Vous n'avez pas reçu de code ?                                                                                                  |
| Renvoyer 🚯 Aide                                                                                                    |
| <b>≪</b> Retour                                                                                                    |
|                                                                                                    |

7. Renseignez un mot de passe, il doit contenir au moins 8 caractères, dont 1 majuscule, 1 minuscule, 1 chiffre et 1 caractère spécial.

Confirmez-le puis validez :

| 1 | Votre adresse email a bien été validée. Veuillez |
|---|--------------------------------------------------|
|   | créer votre mot de passe.                        |
| , | Veuillez saisir :                                |
|   | × Entre 8 et 12 caractères                       |
|   | × Une majuscule                                  |
|   | × Une minuscule                                  |
|   | × Un chiffre                                     |
|   | × Un caractère spécial                           |
|   | Mot de passe                                     |
| ( | ۹                                                |
|   | Confirmation du mot de passe                     |
| ( | <b>&gt;</b> ( <b>©</b> )                         |
|   |                                                  |
|   | Valider                                          |
|   |                                                  |
|   |                                                  |

Votre espace entreprise est créé ! Pensez à l'enregistrer dans vos favoris.

Nos Conseillers restent à votre disposition par téléphone au O9 77 42 43 46. ou par mail à l'adresse suivante : contact-entreprises@francemutuelle.fr